# PROCESO DE SOLICITUD DE ANTICIPO ACREEDORES

Las solicitudes de anticipos son partidas conocidas que no afectan el balance. Estas partidas conocidas son requeridas para permitirle al sistema contabilizar los anticipos a su acreedor automáticamente usando el programa de pagos.

## 1) SOLICITUD ANTICIPO ACREEDOR

Ruta:

Finanzas  $\rightarrow$  Gestión financiera  $\rightarrow$  Acreedores  $\rightarrow$  Contabilización  $\rightarrow$  Anticipo  $\rightarrow$  F-47 - Solicitud Transacción:

F-47

En la siguiente pantalla alimentar:

| Documento Tratar Pasaria Opciones Sistema Avuda                                                                                                    |                                         |
|----------------------------------------------------------------------------------------------------|-----------------------------------------|
|                                                                                                    |                                         |
| Solicitud de anticipo: Datos cabecera                                                                                                    |                                         |
| Posición nueva                                                                                                    |                                         |
| Fecha documento     12.06.2007     Clase doc.     KA     Sociedad     BP01       Fecha contab.     13.06.2007     Período     6     Moneda/T/C     MXP       Nº documento     Fe.conversión     Fe.conversión     Txt cab.doc.     Anticipo ACREEDO       Txt cab.doc.     Anticipo Acreedor 200004     Div.interloc.     Fe.conversión |                                         |
| Acreedor<br>Cuenta 200004<br>In.CME dest. A.@                                                                                                    |                                         |
|                                                                                                    |                                         |
|                                                                                                    |                                         |
|                                                                                                    |                                         |
|                                                                                                    |                                         |
|                                                                                                    |                                         |
|                                                                                                    |                                         |
|                                                                                                    | 🛛 F-47 🖻 atlas INS 🔐                    |
| 🛃 🚺 🔁 Presentaciones 🔰 Contabilidad Fina 🔯 3 Microsoft Offi 🔹 📦 2 SAP Logon fo 🔹 🔞 B                                                                                                    | andeja de entra ES < 🗿 🗞 🕬 🏮 07:24 p.m. |

Enseguida dar clic en Continuar

Alimentar la información marcada en la siguiente pantalla:

| C<br>Documento Tratar Pasaria Detalles Opciones Sistema Avuda                                                                                                    |                    |
|----------------------------------------------------------------------------------------------------|--------------------|
| ■ I C C C C C C C C C C C C C C C C C C                                                                                                    |                    |
| Solicitud de anticipo Añadir Posición de acreedor                                                                                                    |                    |
| 🙎 🛃 🕼 👔 🏕 Otros datos 🛛 Posición nueva 🚺 Retención de impuestos                                                                                                    |                    |
| Acreedor       200004       URMAN Acreedor Ejempio 1       LibrMay       151003         Sociedad       BP01       Río Missisipi 989       Productos Urman SA de CV       San Pedro Garza García         Posición 11 Solicitud anticipo / 39 F       Importe       3000       MXP       Calc Impuestos       LugOp/Sup.         Vence el       13.06.2007 (a)       Vía de pago       MXP       Ce.benef.         Bloqueo pago       Vía de pago       Yía texp       Txt exp | <u>1</u>           |
|                                                                                                    |                    |
|                                                                                                    | P F-47 U atlas INS |

Enseguida dar clic al botón Contabilizar y el sistema generará un Número de Documento:

# 2) GENERACIÓN DE PROPUESTA DE PAGO

Ruta:

Finanzas  $\rightarrow$  Gestión financiera  $\rightarrow$  Acreedores  $\rightarrow$  Operaciones periódicas  $\rightarrow$  F110 - Pagos

Transacción: F110

## 3) LISTA DE PARTIDAS INDIVIDUALES DE ACREEDOR

Ruta:

Finanzas  $\rightarrow$  Gestión financiera  $\rightarrow$  Acreedores  $\rightarrow$  Cuenta  $\rightarrow$  FBL1N - Visualizar/Modificar partidas

Transacción: FBL1N

### 4) GENERACIÓN DE FACTURA ACREEDOR

Ruta:

Finanzas  $\rightarrow$  Gestión financiera  $\rightarrow$  Acreedores  $\rightarrow$  Contabilización  $\rightarrow$  FB60 - Factura

Transacción: FB60

| l<br>Dogumento Iratar <u>P</u> asara <u>D</u> etalles <u>O</u> pciones <u>E</u> ntorno <u>S</u> istema Ayuda                                                                                                    |  |  |  |  |  |  |
|----------------------------------------------------------------------------------------------------|--|--|--|--|--|--|
| I I I I I I I I I I I I I I I I I I I                                                                                                    |  |  |  |  |  |  |
| Registrar factura de acreedor: Sociedad BP01                                                                                                    |  |  |  |  |  |  |
| 🔓 Modelos trabajo en 📵 Sociedad 🐼 Retener 🔛 Simular 📙 Registrar de forma preliminar 🥒 Opciones tratamiento                                                                                                    |  |  |  |  |  |  |
| Operación R Factura Saldo 11,500.00-                                                                                                    |  |  |  |  |  |  |
| Datos basicos       Pago       Detaile       impuestos       Referenci.       Impuestos       Acreedor         Acreedor       200004       Ind.CME       Ind.CME       Dirección       Dirección         Fecha factura       13.06.2007       Referencia       Dirección       URMAN Acreedor Ejemplo 1         Nº multisoc.       Importe       11.500.00       MXP       Impuestos       64000 San Pedro Garza García         Texto       Ejercicio Anticipo Acreedor 1306 200004       Impuestos       Impuestos       Cta.banc.       00000000010         Sociedad       BP01 Productos Urman SA de CV México       IMBURSA       Impuesta |  |  |  |  |  |  |
| 0 Posiciones (Ninguna variante entrada seleccionada )                                                                                                    |  |  |  |  |  |  |
| St. Cta mayor Texto breve D/H Importe moneda doc Impte en mon local I. Cód domicilio fisc. S/Nº de asignad                                                                                                    |  |  |  |  |  |  |
|                                                                                                    |  |  |  |  |  |  |
|                                                                                                    |  |  |  |  |  |  |
|                                                                                                    |  |  |  |  |  |  |
| S De. 11 0.00                                                                                                    |  |  |  |  |  |  |
| S De 3 0.00                                                                                                    |  |  |  |  |  |  |
| S De 🗄 0.00                                                                                                    |  |  |  |  |  |  |
|                                                                                                    |  |  |  |  |  |  |
| Q BBB RF ID AV                                                                                                    |  |  |  |  |  |  |

Además alimentar el CeCo en un campo más a la derecha de la posición de la cuenta de Gasto

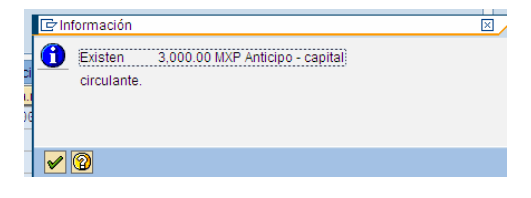

Dar Enter o clic en el botón Continuar.

El sistema genera el número de Documento Contable en que se registra la Cuenta por Pagar

🞯 Doc.190000040 se contabilizó en sociedad BP01

#### 5) COMPENSACIÓN DE ANTICIPO

Ruta:

Finanzas  $\rightarrow$  Gestión financiera  $\rightarrow$  Acreedores  $\rightarrow$  Contabilización  $\rightarrow$  Anticipo  $\rightarrow$  F-54 - Compensación

Transacción: F-54

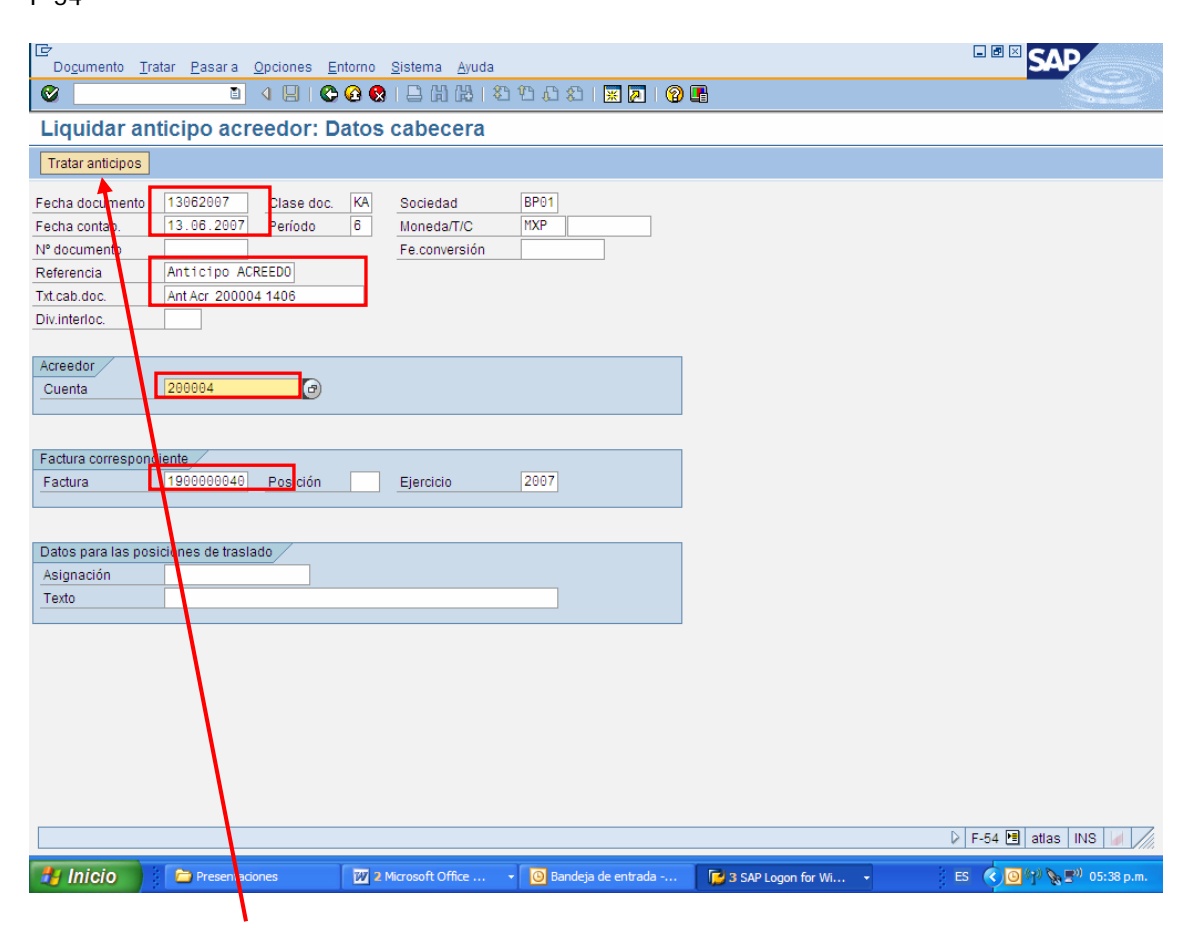

Dar clic al botón Tratar anticipo

| ⊡<br>Do <u>c</u> umento <u>T</u> | iratar <u>P</u> asara <u>C</u>                    | pciones <u>E</u> | ntorno <u>S</u> istema <u>A</u> yuda |                  |                |                    | . 2 ×    | SAP                                                          |
|----------------------------------|---------------------------------------------------|------------------|--------------------------------------|------------------|----------------|--------------------|----------|--------------------------------------------------------------|
| Ø                                | 2                                                 | 4 📙   😋          | 9 🚱 🛞 I 🖴 🖨 🖓 I 🗄                    | 8ጋ ዓጋ ዓጋ 🖇 😹     | 2   🛛 🖪        |                    |          | See.                                                         |
| Liquidar a                       | Liquidar anticipo acreedor Seleccionar anticipos  |                  |                                      |                  |                |                    |          |                                                              |
| 🔠 Moneda de v                    | isualización 📇                                    | 7                |                                      |                  |                |                    |          |                                                              |
| Cuenta 200                       | 004 Moneda                                        | MXP              |                                      |                  |                |                    |          |                                                              |
| Anticinos                        |                                                   |                  |                                      |                  |                |                    |          |                                                              |
| N° docume                        | P I. Doc.compr                                    | Posi Ord         | len Elemento PE                      | P Im             | porte          | Importe disponible | Traslado |                                                              |
| 2000000021                       | 1 A                                               | Θ                |                                      |                  | 3,000.00       | 3,000.00           |          |                                                              |
|                                  |                                                   |                  |                                      |                  |                |                    |          |                                                              |
|                                  |                                                   |                  |                                      |                  |                |                    |          |                                                              |
|                                  |                                                   |                  |                                      |                  |                |                    |          |                                                              |
|                                  |                                                   |                  |                                      |                  |                |                    | <u> </u> |                                                              |
|                                  |                                                   |                  |                                      |                  |                |                    |          |                                                              |
|                                  |                                                   |                  |                                      |                  |                |                    |          |                                                              |
|                                  |                                                   |                  |                                      |                  |                |                    |          |                                                              |
|                                  |                                                   |                  |                                      |                  |                |                    |          |                                                              |
|                                  |                                                   |                  |                                      |                  |                |                    |          |                                                              |
|                                  |                                                   |                  |                                      |                  |                |                    |          |                                                              |
|                                  |                                                   |                  |                                      |                  |                |                    |          |                                                              |
|                                  |                                                   |                  |                                      |                  |                |                    |          |                                                              |
|                                  |                                                   |                  |                                      |                  |                |                    |          |                                                              |
|                                  |                                                   |                  |                                      |                  |                |                    | -        |                                                              |
|                                  |                                                   | <u> </u>         |                                      |                  |                |                    |          |                                                              |
|                                  |                                                   |                  |                                      |                  |                |                    |          |                                                              |
|                                  |                                                   |                  |                                      | Total            |                |                    |          |                                                              |
| Pos.visualiz.                    | 1 / 1                                             |                  |                                      |                  | 0.00           |                    |          |                                                              |
|                                  |                                                   |                  |                                      |                  |                |                    |          |                                                              |
|                                  |                                                   |                  |                                      |                  |                |                    |          |                                                              |
| 🞯 1 partidas sel                 | 🕲 1 partidas seleccionadas 🗘 F-54 🖪 atlas INS 🕼 🎢 |                  |                                      |                  |                |                    |          | atlas INS 🖌 ///                                              |
| 🐉 Inicio                         | C Presentacion                                    | nes              | 2 Microsoft Office                   | - 🙆 Bandeja de e | ntrada [ 🔀 3 S | SAP Logon for Wi 👻 | ES 🔇 🧕   | ( <sup>(</sup> j <sup>))</sup> 🍡 🖻 <sup>())</sup> 05:41 p.m. |

Enseguida dar doble clic sobre la celda que contiene el Número de Documento, para que se "Traslade" el Anticipo (3,000.00) a la Factura del Proveedor.

| Documento T        | ratar Pasara O                                   | pciones Entorn | o Sistema Ayuda    |                        |                    |          |                                                                                                    |
|--------------------|--------------------------------------------------|----------------|--------------------|------------------------|--------------------|----------|----------------------------------------------------------------------------------------------------|
| Ø                  | 1                                                | 4 🛛   😋 🙆      | 🕲 I 🖨 🖨 🖓 I 🎗      | ን ጭ 🗘 🛠 🛛 🗮 🖉          |                    |          | Series and a series of the series of the ser |
| Liquidar a         | Liquidar anticipo acreedor Seleccionar anticipos |                |                    |                        |                    |          |                                                                                                    |
| 👬 Moneda de vi     | 🔠 Moneda de visualización 📇 🗟                    |                |                    |                        |                    |          |                                                                                                    |
| Cuenta 2000        | 004 Moneda                                       | MXP            |                    |                        |                    |          |                                                                                                    |
| Anticinos          |                                                  |                |                    |                        |                    |          |                                                                                                    |
| N° docume          | P I. Doc.compr                                   | Posi Orden     | Elemento PEP       | Importe                | Importe disponible | Traslado |                                                                                                    |
| 200000021 1        | 1 A                                              | 0              |                    | 3,000.00               | 3,000.00           | 3,00     | 0.00                                                                                                    |
|                    |                                                  |                |                    |                        |                    |          |                                                                                                    |
|                    |                                                  |                |                    |                        |                    |          |                                                                                                    |
|                    |                                                  |                |                    |                        |                    |          |                                                                                                    |
|                    |                                                  |                |                    |                        |                    |          |                                                                                                    |
|                    |                                                  |                |                    |                        |                    |          |                                                                                                    |
|                    |                                                  |                |                    |                        |                    |          |                                                                                                    |
|                    |                                                  |                |                    |                        |                    |          |                                                                                                    |
|                    |                                                  |                |                    |                        |                    |          |                                                                                                    |
|                    |                                                  |                |                    |                        |                    |          |                                                                                                    |
|                    |                                                  |                |                    |                        |                    |          |                                                                                                    |
|                    |                                                  |                |                    |                        |                    |          |                                                                                                    |
|                    |                                                  |                |                    |                        |                    |          |                                                                                                    |
|                    |                                                  |                |                    |                        |                    |          |                                                                                                    |
|                    |                                                  |                |                    |                        |                    |          |                                                                                                    |
|                    |                                                  |                |                    |                        |                    |          |                                                                                                    |
|                    |                                                  |                |                    |                        |                    |          |                                                                                                    |
|                    |                                                  |                |                    | Total                  |                    |          |                                                                                                    |
| Pos.visualiz.      | 1 / 1                                            |                |                    | 3,000.00               |                    |          |                                                                                                    |
|                    |                                                  |                |                    |                        |                    |          |                                                                                                    |
|                    |                                                  |                |                    |                        |                    |          |                                                                                                    |
| F-54 1 atlas INS ↓ |                                                  |                |                    |                        |                    |          |                                                                                                    |
| 🛃 Inicio           | Presentacion                                     | nes 🛛          | 2 Microsoft Office | - O Bandeja de entrada | 🔀 3 SAP Logon fo   | r Wi 👻 E | S 🔇 🗿 😗 🗞 🛒 05:43 p.m.                                                                                                    |

| Do <u>c</u> umento <u>T</u>                                                                                                    | ratar <u>P</u> asara <u>D</u> etalles <u>O</u>                                                                                                    | pciones <u>E</u> ntorno <u>S</u>                                                                               | istema <u>A</u> yuda                                                                  |                        |                         |  |  |
|----------------------------------------------------------------------------------------------------|----------------------------------------------------------------------------------------------------|----------------------------------------------------------------------------------------------------|---------------------------------------------------------------------------------------|------------------------|-------------------------|--|--|
| Ø                                                                                                    | 🗈 🛛 🔛 I 🔇                                                                                                    | ) (1) (2) (2) (2) (2) (2) (2)                                                                                  | 8 10 6 8 🕱 🗷                                                                          |                        | ×                       |  |  |
| Liquidar a                                                                                                    | Liquidar anticipo acreedor Visualizar Resumen                                                                                                    |                                                                                                    |                                                                                       |                        |                         |  |  |
| Postimputar                                                                                                    | r 👫 Moneda de visualizació                                                                                                    | n 🚺 Impuestos 🖬                                                                                                | 📎 Reinicial.                                                                          |                        |                         |  |  |
| Fecha documento<br>Fecha contab.<br>Nº documento<br>Referencia<br>Txt.cab.doc.<br>Posiciones en mr<br>CC Div. (<br>001 39A (<br>002 26 ( | 13.06.2007         Clase doc           13.06.2007         Periodo           INTERNO         Ejercicio           ANTICIPO ACREEDO         Ant Acr 200004 1406           an.documento         Cuenta           0000200004 URMAN Acreedo         0000200004 URMAN Acreedo | KA     Socieda       6     Moneda       2007     Fe.conve       Nº multis     Div.interf       nr Ejem     3,0 | d BP01<br>MXP<br>rsión 13.06.2007<br>soc.<br>oc.<br>mporte Imp-IVA<br>00.00-<br>00.00 |                        |                         |  |  |
| D 3,000.00                                                                                                    | H 3.000.00                                                                                                    |                                                                                                    | 0.00 * 2 Posiciones                                                                   |                        |                         |  |  |
|                                                                                                    | _ `                                                                                                    |                                                                                                    |                                                                                       |                        |                         |  |  |
| Otra posición de o<br>CIVCT                                                                                                    | documento<br>enta                                                                                                    | In.CME CIMov                                                                                                   | Soc.nueva                                                                             |                        |                         |  |  |
|                                                                                                    |                                                                                                    |                                                                                                    |                                                                                       |                        |                         |  |  |
| Por favor, corr                                                                                                    | rija las posiciones marcadas.                                                                                                    |                                                                                                    |                                                                                       |                        | 🛛 F-54 🖪 atlas INS 🕼    |  |  |
| 🛃 Inicio                                                                                                    | C Presentaciones                                                                                                    | 2 Microsoft Office                                                                                             | e 🔹 🕓 Bandeja de entrada                                                              | 🔽 3 SAP Logon for Wi 🔹 | ES 🔇 🗿 👔 🗞 💵 05:43 p.m. |  |  |

Dar clic al botón Contabilizar y el sistema despliega la siguiente pantalla:

Para corregir las posiciones marcadas en azul, es necesario dar doble clic sobre la posición a tratar.

Al aparecer la pantalla siguiente es necesario alimentar el mensaje "Compensación de anticipo" en el campo Texto:

| C<br>Dogumento Iratar Pasar a Detalles Opciones Entorno Sister                                                                                                    | ma <u>A</u> yuda                       |                                                                                                    |
|----------------------------------------------------------------------------------------------------|----------------------------------------|----------------------------------------------------------------------------------------------------|
| 🖉 📄 4 🕒 C 🐼 😓 H Hai                                                                                                    | 8 10 D D   🛒 🛃 🔞                       | G Sector Sector |
| Liquidar anticipo acreedor Corregir Posición                                                                                                    | n de acreedor                          |                                                                                                    |
| 🙎 🗟 🗗 Postimputar 🆻 Otros datos 🕼 Reinicial. 🚺                                                                                                    | Retención de impuestos                 |                                                                                                    |
| Acreedor         200004         URMAN Acreedor Ejemplo 1           Sociedad         BP01         Río Missisipi 989           Productos Urman SA de CV         San Pedro Garza García           Posición 2 / Diferencias de pago / 26         Importe           Importe         3,000.00           Impuesto         0.00           Cond.pago         0001           Fecha base         13.06.2007           Fija         Importe DPP           Base desc.         0.00           Bloqueo pago         Vía de pago           Asignación         0000200004 | LibrMay 211003                         |                                                                                                    |
| Posición de documento siguiente<br>CIvCT Cuenta In.CME CIMov                                                                                                    | Soc.nueva                              |                                                                                                    |
|                                                                                                    |                                        | 🛛 F-54 🖻 atlas INS 🖌                                                                                                    |
| Inicio Presentaciones III 2 Microsoft Office                                                                                                    | <ul> <li>Bandeja de entrada</li> </ul> | 🔁 3 SAP Logon for Wi 👻 🛛 ES < 🙆 🖤 🗞 🛒 05:45 p.m.                                                                                                    |

Una vez capturado el texto en la pantalla de arriba, es necesario dar clic al botón Contabilizar y el sistema mostrará el número de documento generado al compensar el Anticipo con la Factura correspondiente.

# 6) GENERACIÓN DE PROPUESTA DE PAGO

Ruta:

Finanzas  $\rightarrow$  Gestión financiera  $\rightarrow$  Acreedores  $\rightarrow$  Operaciones periódicas  $\rightarrow$  F110 - Pagos

Transacción: F110